# 演題処理システム 説明資料

## 株式会社センス・オブ・ワンダー

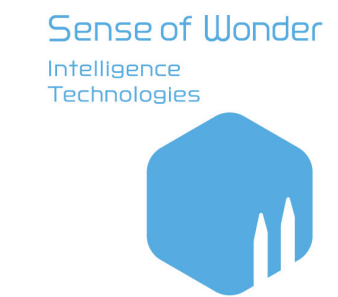

•

•

•

•

•

- •
- •
- •

## システム概要、導入のメリット

#### システム概要

- ・演題の投稿、査読が可能
- ・図表等のファイルアップロードが可能
- ・一般演題、指定演題用にそれぞれ画面準備可能
- ・リッチテキスト入力と、入力内容を元にしたPDFを生成可能
- ・COIや略歴、Travel Grant等のアンケートに対応可能
- ・一人の演者による複数演題投稿に対応可能
- ・CSVによる査読者、査読割当、査読演題の一括登録に対応

### 導入メリット

・筆頭演者: Webで簡単に演題投稿、投稿内容の確認が可能。

視認性が悪くミスの多いタグ指定ではなく、リッチテキスト入力により快適に演題投稿が可能

- ・ 査読者: 担当演題、 査読進捗状況を容易に把握可能
- ・事務局:演題の投稿状況、査読の進捗状況を容易に確認可能。

演題や査読情報のダウンロードが可能

## 主な関係者

#### 筆頭演者

学会へ演題を投稿します。

マイページでは投稿演題の確認・修正のほか、追加の演題登録が可能です。

#### 査読者

割り当てられた演題を査読します。

絶対評価、相対評価に対応し、相対評価の場合はその時点での評価割合を随時確認できます。

#### 事務局

管理画面にて、演題の内容や査読結果の確認、ダウンロードが行えます。

また、査読者、査読割当、査読演題が可能です。

#### ※こちらに示しているのはシステム標準の設定です。 貴学会のご希望に応じて柔軟に変更可能です。

## システム全体の流れ

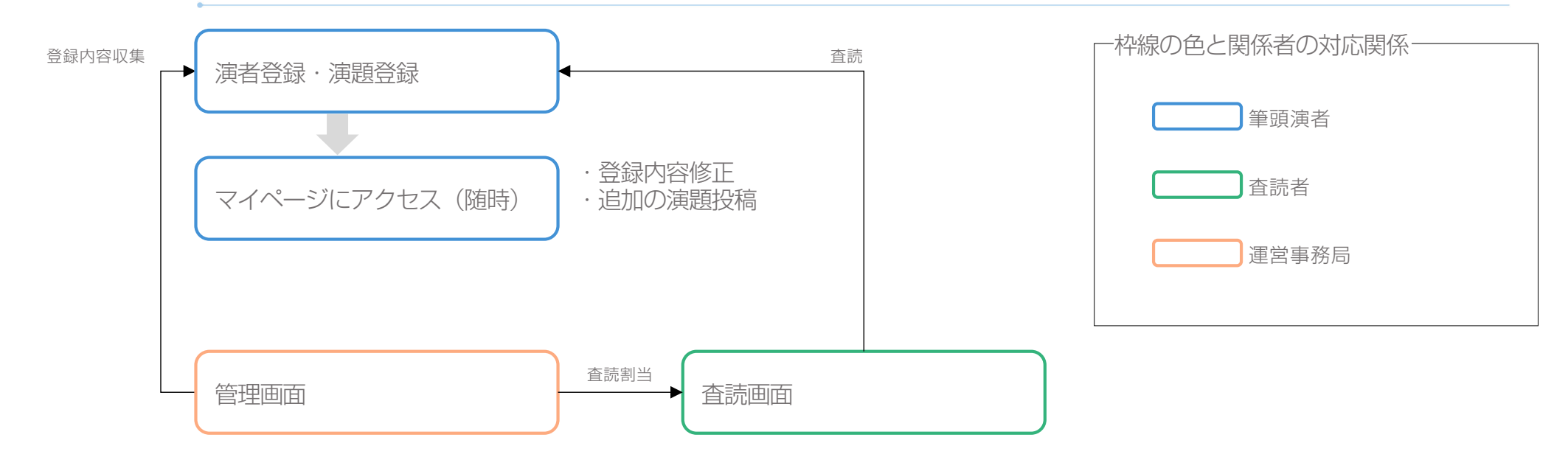

※こちらに示しているのはシステム標準の流れです。 貴学会のご希望に応じて柔軟に変更可能です。

## 画面イメージ(演題):筆頭演者登録画面

|                    |         | 第0回C                           | 演題登録                             | 于初州公云               |                 |  |
|--------------------|---------|--------------------------------|----------------------------------|---------------------|-----------------|--|
| 筆頭演者<br>入力画面       |         | 演題<br>入力画面                     | 演題<br>確認画面                       | COI<br>入力画面         | COI<br>確認画面     |  |
|                    | 皆       |                                |                                  |                     |                 |  |
| 氏名 必須              |         | 姓                              | 名                                |                     |                 |  |
| 氏名 ふりがな            | 必須      | せい                             | めい                               |                     |                 |  |
| 英語 必須              |         | 姓(英語)                          | 名(英語)                            |                     |                 |  |
| メールアドレス            | 必須      | 半角英数字と記号                       |                                  |                     |                 |  |
| メールアドレス<br>(確認用)   | 必須      | 半角英数字と記号                       |                                  |                     |                 |  |
|                    |         | ※キャリアメールの場合は、<br>※(確認用)にはメールアド | s-o-w.com から受信でき<br>ドレスを再度入力してくだ | るように設定してください<br>さい。 | ,h <sub>o</sub> |  |
| <mark>♀=</mark> 所属 |         |                                |                                  |                     |                 |  |
| 所属機関名              | <b></b> | 例)テスト大学 医学語                    | 8 テスト科                           |                     |                 |  |
|                    |         | (例)テスト大学 医学部                   | テスト科 のように途由                      | に全角1マフを入れてくた        | 「オい」            |  |

| 郵便番号 必須             | 例)540-0029                                            | ※半角数字とハイフン                 |
|---------------------|-------------------------------------------------------|----------------------------|
| 都道府県 砂須             | お選びください 〜                                             |                            |
| 市区町村 必須             |                                                       |                            |
| 番地・建物名等 必須          |                                                       |                            |
|                     |                                                       |                            |
| 電話番号 必須             |                                                       | (内線番号 ) ※半角数字とハイフン         |
| FAX番号               |                                                       | ※半角数字とハイフン                 |
| ✓ パスワード パスワード パスワード | 半角英数字<br>※4文字以上で任意の半角英数字を決め<br>※大文学小文字は区別されます。<br>入力P | iてください。<br>内容確認 →          |
|                     | オンライン演題登録に<br>> info@                                 | :関するお問合せはこちら<br>is-o-w.com |

※項目は貴学会のご希望に応じて柔軟に変更可能です。

画面イメージ(演題) : 演題投稿画面

|                                                                                                    |                                                                                                    | 第〇回 C                                     | )〇〇〇学会学<br>演題登録                                                    | 学術総会        |             |                                       |
|----------------------------------------------------------------------------------------------------|----------------------------------------------------------------------------------------------------|-------------------------------------------|--------------------------------------------------------------------|-------------|-------------|---------------------------------------|
| <ul> <li>●</li> <li>●</li></ul> |                                                                                                    | ●<br>演題<br>入力画面                           | 次照<br>確認画面                                                         | COI<br>入力画面 | COI<br>確認新面 | ————————————————————————————————————— |
| ▲ 筆頭著者                                                                                                    | ť                                                                                                    |                                           |                                                                    |             |             |                                       |
| ● 発表者                                                                                                    |                                                                                                    |                                           |                                                                    |             |             |                                       |
| 氏名                                                                                                    | 1                                                                                                    | 著者太郎                                      |                                                                    |             |             |                                       |
| 英語                                                                                                    |                                                                                                    | Dia U III III III III III III III III III |                                                                    |             |             |                                       |
| 所属 胡                                                                                                    | 1                                                                                                    | 2                                         |                                                                    |             |             |                                       |
| <u> 《</u> 共同》                                                                                                    | 與者                                                                                                    |                                           |                                                                    |             | 共同演者 1名     |                                       |
| 共同演者情報0                                                                                                    | и                                                                                                    |                                           |                                                                    |             |             |                                       |
| 角表者                                                                                                    |                                                                                                    |                                           |                                                                    |             |             |                                       |
| 氏名 胡                                                                                                    |                                                                                                    | 姓                                         | 8                                                                  |             |             |                                       |
| 氏名ふりがな                                                                                                    | 43:8                                                                                                    | ぜい                                        | 8501                                                               |             |             |                                       |
| 英語 参源                                                                                                    |                                                                                                    | 姓(英語)                                     | 名(英語)                                                              |             |             |                                       |
| 所属 244                                                                                                    | 1                                                                                                    | 2                                         |                                                                    |             |             |                                       |
|                                                                                                    |                                                                                                    |                                           |                                                                    |             | 所属 2件       |                                       |
| ♀= 所属                                                                                                    |                                                                                                    |                                           |                                                                    |             |             |                                       |
| <mark>久= 所属</mark><br>所属 1                                                                                                    | テスト大学 彦                                                                                                    | 雪部 テスト科                                   |                                                                    |             |             |                                       |
| 只= 所属<br>所属 1<br>所属 2                                                                                                    | テスト大学 夏                                                                                                    | 『学部 テスト科                                  |                                                                    |             | 所属一覧から選択    |                                       |
| <u>タ</u> = 所属<br>所属 1<br>所属 2                                                                                                    | テスト大学 夏                                                                                                    | 『学部 テスト科                                  |                                                                    |             | 所属一覧から選択    |                                       |
| (文字) 所属     (所属 1     (所属 2     )     (広募     )     の     (公面     )                                                                                                    | テスト大学 夏                                                                                                    | (学部 テスト科                                  |                                                                    |             | 所属一覧から道沢    |                                       |
| 泉         所属           所属         1           所属         2           シュー・ロック         広募           発表形式         201           カテゴリー         202                                                                                                    | <u></u> <u></u> <u></u> <u></u> <u></u> <u></u> <u></u> <u></u> <u></u> <u></u> <u></u> <u></u> <u></u> <u></u> <u></u> <u></u> <u></u> <u></u> <u></u> | (学部 テスト科                                  | ) () #2.5                                                          | j           | 所属一覧から選択    |                                       |
| 泉三         所属           所属1            所属2            金表形式            カテゴリー            該当する項目                                                                                                    | テスト大学 2<br>                                                                                                    | (学部 テスト科<br>ロ演<br>選択政1                    | ・<br>、<br>、<br>、<br>、<br>、<br>、<br>、<br>、<br>、<br>、<br>、<br>、<br>、 | 7           | ME-EASER    |                                       |

| 演題名 必須                                                                       |                                                                                                    |
|------------------------------------------------------------------------------|----------------------------------------------------------------------------------------------------|
| B I U X <sub>2</sub> X <sup>2</sup>                                          | 6 6 Q                                                                                                    |
| 現在の文字数 0 文字 (残り 50                                                           | 文明 ()文学数カウント)                                                                                                    |
| 抄録本文 🕺                                                                       |                                                                                                    |
|                                                                              |                                                                                                    |
| 現在の文字数 0 文字 (勝つ 950                                                          | ()文学教力シント)<br>()文学教力シント)                                                                                                    |
| _                                                                            |                                                                                                    |
| Figure 1 🛛 🕅                                                                 | ファイルを選択         ファイルを選択           IL/PG/OFF/PNG         ファイルを選択           ファイルを選択         ファイルを選択                                                                                                    |
| Figure 1 🛛 🔽 Figure 2<br>その他                                                 | ファイルを選択     ファイルを選択       BJPS/05/7NG     ファイルを選択       ファイルを選択     ファイルを選択       BPCF     ファイルを選択                                                                                                    |
| Figure 1<br>Eigure 2<br>その他<br>低人情報の<br>取り扱いについて<br>の事                       | ファイルを選択     ファイルを選択       ルPG/OFF/NG     ファイルを選択       ファイルを選択     ファイルを選択       ロアイルを選択     ファイルを選択       ロアイルを選択     ファイルを選択       ロアイルを選択     ファイルを選択       ロアイルを選択     ファイルを選択       ロアイルを選択     ファイルを選択       ロアイルを選択     ファイルを選択       ロアイルを選択     ファイルを選択       ロアイルを選択     ファイルを選択       ロアイルを選択     ファイルを選択       ロアイルを選択     ファイルを選択       ロアイルを選択     ファイルを選択                                                                                                    |
| Figure 1<br>Eigure 2<br>その他<br>徹久頃秋のの<br>取り扱いについて<br>合言<br>(<br>・<br>確認画面に戻る | ファイル毛銀ア       ファイル毛銀ア       ファイル毛銀ア       ファイル毛銀ア       ファイル毛銀ア       JPT       PR       PR |

※項目は貴学会のご希望に応じて柔軟に変更可能です。

演題処理システム 説明資料

## 画面イメージ(演題) : COI入力画面

|                                                     |              | 第〇回 C         | )〇〇〇学会:<br>演題登録                       | 学術総会        |              |
|-----------------------------------------------------|--------------|---------------|---------------------------------------|-------------|--------------|
| <ul> <li>一〇一</li> <li>筆頭澳者</li> <li>入力画面</li> </ul> | 筆頭漢者<br>確認画面 | 演題<br>入力画面    | ····································· | COI<br>入力画面 | <br>〇<br>完了画 |
| 筆頭演者の利                                              | 间益相反事項       |               |                                       |             |              |
| Question 1                                          | 8 <b>3</b>   |               |                                       |             |              |
| <u>ه</u> ه (                                        |              | <u>t</u> an   |                                       |             |              |
| Question 2                                          | 21           |               |                                       |             |              |
| <u>ه</u> ه (                                        |              | <u>t</u> au   |                                       |             |              |
| Question 3                                          | 84           |               |                                       |             |              |
| 58 (                                                |              | _ tau         |                                       |             |              |
| Question 4 🧧                                        | 238          |               |                                       |             |              |
| 5a (                                                |              | <u></u> #\$U1 |                                       |             |              |
| 研究責任者の                                              | の利益相反事項      |               |                                       |             | <br>         |
| () (\$U)                                            | MITE COOL DO | () UNZ        |                                       |             |              |
| 研究発表演覧<br>                                          | 夏の倫理事項申告     |               |                                       |             | <br>         |
|                                                     |              | ULIZ          |                                       |             |              |
| ← 演題確認                                              | 8画面に戻る       |               | 入力內容確認                                | *           |              |
|                                                     |              | オンライン         | 魔題登録に関するお問合<br>>info⊗s-o-w.com        | せはこちら       |              |

※項目は貴学会のご希望に応じて柔軟に変更可能です。

## 画面イメージ(演題) :筆頭演者マイページ

|                          | 第〇回 〇〇〇〇学会学術総会<br>演題登録 |                       |          |
|--------------------------|------------------------|-----------------------|----------|
| 2 筆頭演者                   |                        |                       | () בלדלם |
| 登録/修正日時                  |                        | 2024-04-26 (14:46:15) |          |
| 個人番号                     |                        | 10001                 |          |
| お名前                      |                        | 著者 太郎                 |          |
| 所属                       |                        | テスト大学 医学部 テスト科        |          |
|                          |                        | > 筆頭演者情報修正            |          |
| 演題           登録/修正日時     | 演題番号                   | 演題タイトル                |          |
| 2024-04-26<br>(14:46:41) | 60001                  | 演題1                   | 修正 削除    |
| 2024-04-26<br>(14:47:28) | 60002                  | 演題2                   | 修正       |
|                          |                        | > 新規演題登録              |          |
|                          |                        |                       |          |

※項目は貴学会のご希望に応じて柔軟に変更可能です。

## 画面イメージ(査読):査読マイページ、査読画面

| 読マイペ-                                                                                                    | -ジ                           |                          |      |             | _ | 査読画面           |                                          |
|----------------------------------------------------------------------------------------------------|------------------------------|--------------------------|------|-------------|---|----------------|------------------------------------------|
|                                                                                                    | 第〇回 〇〇〇〇学会<br>オンライン査読シン      | 学術総会<br>ステム              |      |             |   |                | 第〇回 〇〇〇〇学会学術<br>オンライン査読シスラ               |
|                                                                                                    | _                            |                          |      | > סלידעם    |   | <b>述</b> 演題    |                                          |
| 查読 / 評価登録                                                                                                    |                              |                          |      |             |   | 登録番号<br>演題タイトル | 10001<br>查読海頭1                           |
| 読期限                                                                                                    | 查読 太郎 先生<br>20YY年XX月DD日(W)正午 |                          |      |             |   | □ 香菇           |                                          |
| 読評価 / 現状                                                                                                    |                              |                          |      |             |   |                |                                          |
|                                                                                                    | 評価                           |                          |      | 現状          |   | 查読評価 203       | 5点)非常に優れている                              |
| 5点) 非常に優れてい                                                                                                    | õ                            |                          |      | 50%         |   |                | 4点)優れている                                 |
| 4点) 優れている                                                                                                    |                              |                          |      | 0%          |   |                | 3点)標準                                    |
| 3点) 標準                                                                                                    |                              |                          |      | 25%         |   |                | 2点)やや劣る                                  |
| 2点) やや劣る                                                                                                    |                              |                          |      | 25%         |   |                | 1点) 劣る                                   |
| 1点) 劣る                                                                                                    |                              |                          |      | 0%          |   |                | 不採用                                      |
| 不採用                                                                                                    |                              |                          |      | 1件          |   |                | 評価不能(演題と利書関係がある、専門外の演                    |
| 評価不能(演題と利潤                                                                                                    | 書関係がある、専門外の演題であるなど)          |                          |      | 0/#         |   | コメント           |                                          |
| 未查読                                                                                                    |                              |                          |      | 0#          |   |                |                                          |
|                                                                                                    | →一語ダウンロード                    |                          |      |             |   |                | ※不販用.評価不能の増加等をご記入ください<br>(全角機算400文字以内)   |
| 查読演題一覧     ○     ○     ○     ○     ○     ○     ○     ○     ○     ○     ○     ○     ○     ○     ○     ○     ○     ○     ○     □     ○     □     ○     □     □     □     □     □     □     □     □     □     □     □     □     □     □     □     □     □     □     □     □     □     □     □     □     □     □     □     □     □     □     □     □     □     □     □     □     □     □     □     □     □     □     □     □     □     □     □     □     □     □     □     □     □     □     □     □     □     □     □     □     □     □     □     □     □     □     □     □     □     □     □     □     □     □     □     □     □     □     □     □     □     □     □     □     □     □     □     □     □     □     □     □     □     □     □     □     □     □     □     □     □     □     □     □     □     □     □     □     □     □     □     □     □     □     □     □     □     □     □     □     □     □     □     □     □     □     □     □     □     □     □     □     □     □     □     □     □     □     □     □     □     □     □     □     □     □     □     □     □     □     □     □     □     □     □     □     □     □     □     □     □     □     □     □     □     □     □     □     □     □     □     □     □     □     □     □     □     □     □     □     □     □     □     □     □     □     □     □     □     □     □     □     □     □     □     □     □     □     □     □     □     □     □     □     □     □     □     □     □     □     □     □     □     □     □     □     □     □     □     □     □     □     □     □     □     □     □     □     □     □     □     □     □     □     □     □     □     □     □     □     □     □     □     □     □     □     □     □     □     □     □     □     □     □     □     □     □     □     □     □     □     □     □     □     □     □     □     □     □     □     □     □     □     □     □     □     □     □     □     □     □     □     □     □     □     □     □     □     □     □     □     □     □     □     □     □     □     □     □     □     □     □     □     □     □     □     □     □     □     □     □     □     □     □     □ | 遊タイトル                        | 查読日時                     | 查読結果 |             |   | ← 査読演題一覧へ      | 査読結果を登録 ・                                |
| [1] 10001 #                                                                                                    | - 陈ι谢明1                      | 2024-04-26               | 5    | 1956        |   |                |                                          |
| 1.1 10001                                                                                                    |                              | (16:07:10)               | ,    |             |   |                | オンライン査誘システムに関するお問合せは<br>> info@s-o-w.com |
| [2] 10002 🟦                                                                                                    | 1553月1892                    | 2024-04-26<br>(16:07:33) | 不採用  | <u>88</u>   |   |                |                                          |
| [3] 10003 🟦                                                                                                    | ·誘波題1                        | 2024-04-26<br>(16:07:53) | 5    | <b>1</b> 10 |   |                |                                          |
| [4] 10004 🟦                                                                                                    | 誘演團4                         | 2024-04-26<br>(16:08:15) | 2    | -           |   |                |                                          |
| [5] 10005 🟦                                                                                                    | :読演題5                        | 2024-04-26<br>(16:08:55) | 3    |             |   |                |                                          |
|                                                                                                    |                              | (                        |      |             |   |                |                                          |

8

Sense of Wonder Intelligence Technologies

※項目は貴学会のご希望に応じて柔軟に変更可能です。

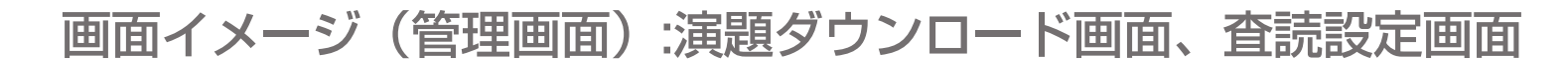

演題ダウンロード画面

| 第〇回                                                       | 〇〇〇〇学会学術総会<br>管理画面       |       |
|-----------------------------------------------------------|--------------------------|-------|
| 演題登録 検索 ダウンロード 表記<br>演題査読 集計 設定 表記<br>各種設定 システム 上限数 表記 B( | メール 新規登録<br>3C メール       | ログアウト |
| 筆頭演者                                                      |                          |       |
|                                                           | • Excel O CSV            |       |
|                                                           | ダウンロード 🗹 削除済を除く          |       |
| 演題                                                        |                          |       |
|                                                           | ● Excel ○ CSV            |       |
|                                                           | ダウンロード 🗹 削除済を除く 🗹 演題本文含む |       |
| PDF                                                       |                          |       |
| 登録言語                                                      | ● 日本語 ○ 英語               |       |
|                                                           | 生成 🌌 演者・所属含む             |       |
| Word                                                      |                          |       |
| 登録言語                                                      | ● 日本語 ○ 英語               |       |
|                                                           | 生成 🌌 演者・所属合む             |       |
| ZIP                                                       |                          |       |
|                                                           | ダウンロード                   |       |

査読設定画面

| 第〇回                                | 〇〇〇〇学会学術総会<br>管理画面     |
|------------------------------------|------------------------|
|                                    |                        |
|                                    |                        |
| 演想登録 検索 ダワンロート 表記<br>演題査読 集計 設定 表記 | メール 新規登録               |
| 各種設定 システム 上限数 表記 B(                | сс <i>х</i> — <i>и</i> |
| 設定確認                               |                        |
| 査読者リスト                             | 表示                     |
| 査読者-担当演題リスト                        | 表示                     |
| 演題-担当査読者リスト                        | 表示                     |
| PDF                                |                        |
| 担当演题                               | 101: 査読 太郎 先生 🖌 生成     |
| 全演题                                | 生成                     |
| 査読者設定                              |                        |
| アップロード (CSV)                       | ファイルを選択 選択されていません      |
|                                    | アップロード                 |
| 査読割当設定                             |                        |
| アップロード (CSV)                       | ファイルを選択 選択されていません      |
|                                    | □ 割当てを初期化              |
|                                    | アップロード                 |
| 演題データ読込                            |                        |
| アップロード (CSV)                       | ファイルを選択」選択されていません      |
|                                    | アップロード                 |
| ファイル読込                             |                        |
| アッフロード (ZIP)                       | ノアコルを選択 超打されていません      |

※項目は貴学会のご希望に応じて柔軟に変更可能です。

主な管理機能

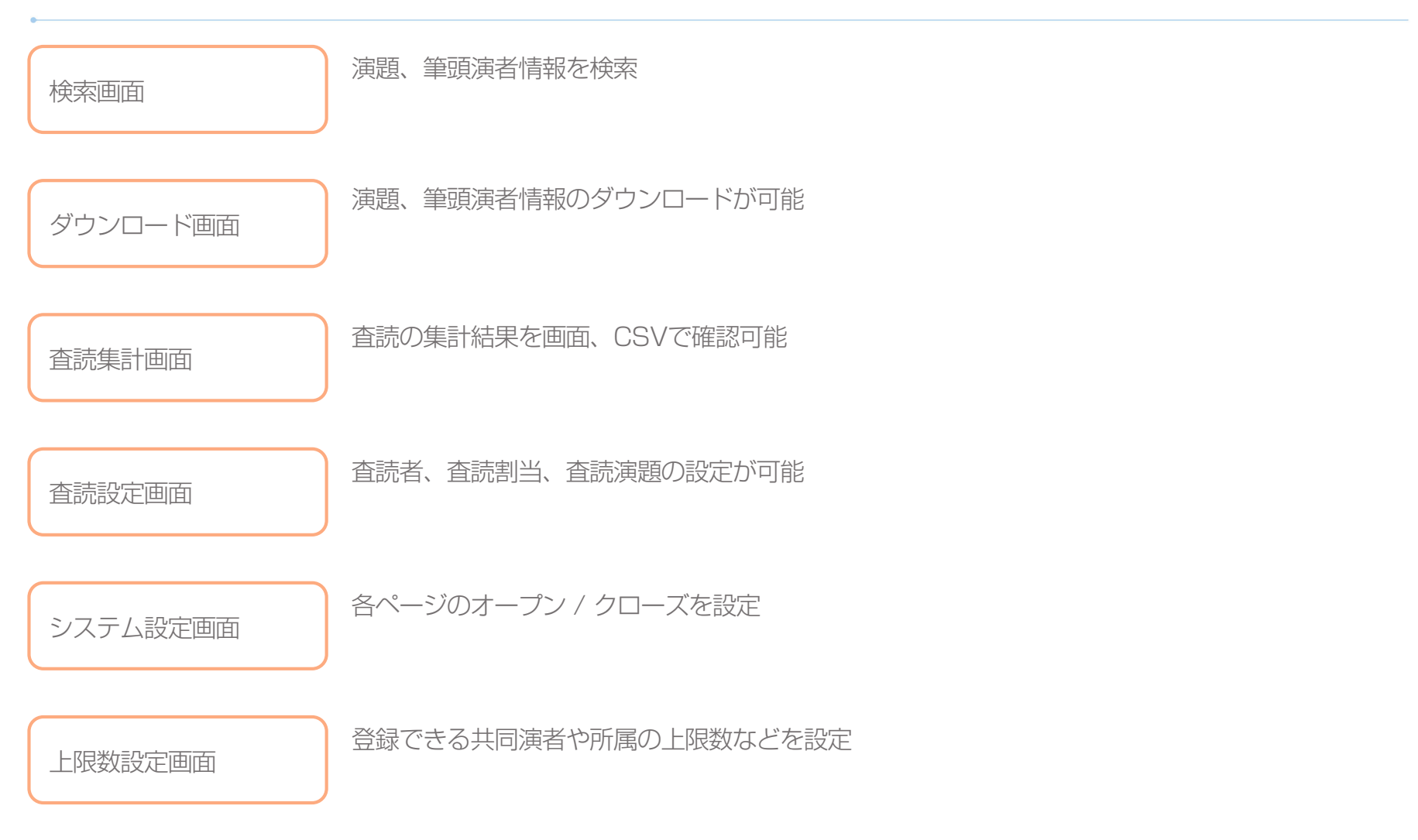